### MediFox ambulant Update-Information 03|2021

# Update-Information zur Version 10.24.0

Erweiterungen für Ihre Pflegesoftware

Die neue MediFox ambulant Version hält neue Einstellungen und Erweiterungen für verschiedene Module der Software für Sie bereit. Alle Details dazu erhalten Sie auf den folgenden Seiten dieser Update-Information: **Hinweis:** Weitere aktuelle Informationen sowie praktische Anleitungsartikel, Tipps und Tricks finden Sie auch jederzeit online in unserer MediFox ambulant Wissensdatenbank unter <u>wissen.medifox.de.</u>

#### Übersicht

- Stammdaten <u>Seite 2</u>
- Abrechnung und Verwaltung <u>Seite 3</u>
- Pflege- und Betreuungsdokumentation <u>Seite 4</u>
- MediFox Connect <u>Seite 5</u>

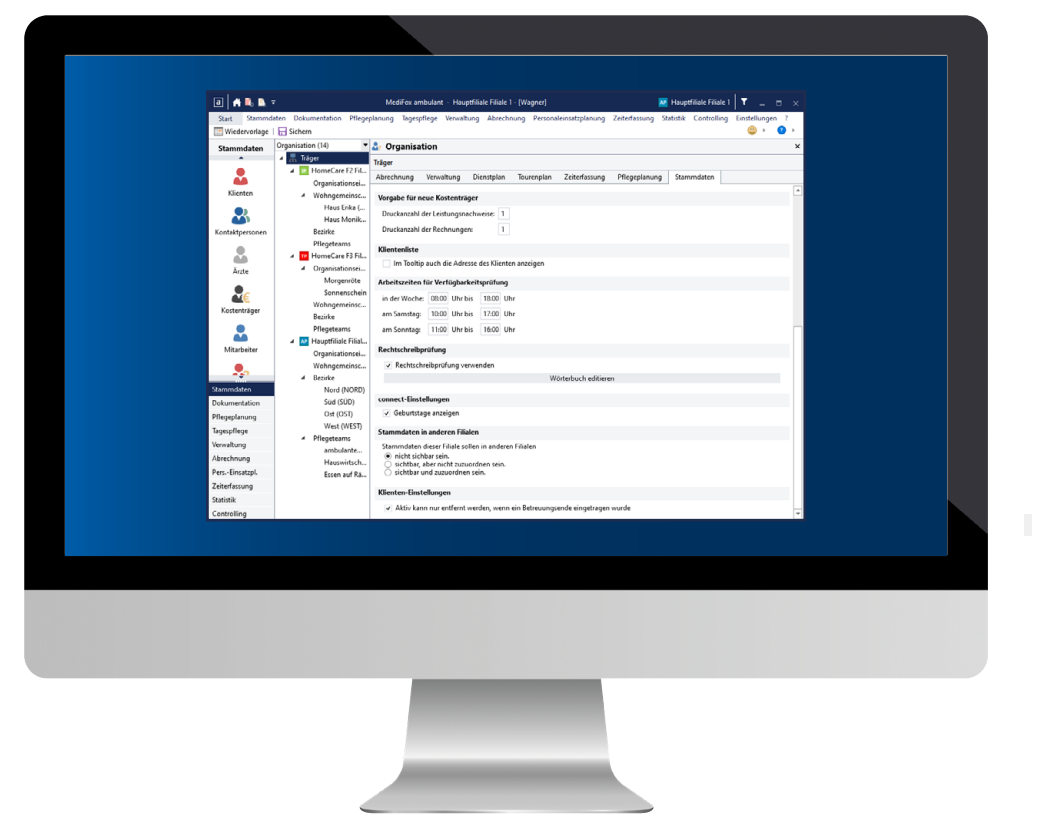

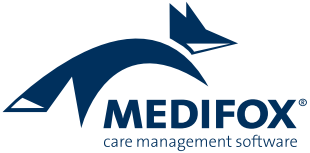

# Stammdaten

### Individuelle Einstellungen zur Stammdatenverwaltung

#### Neue Option zur Deaktivierung der Klientenstammdaten

In MediFox ambulant können Sie jetzt über eine neue Option steuern, dass Klienten in den Stammdaten nur dann auf inaktiv gesetzt werden können, wenn in deren Betreuungszeit zuvor ein Enddatum (Gültig bis) eingetragen wurde. Dadurch lässt sich ausschließen, dass Klienten bei weiterhin offener Betreuungszeit deaktiviert werden. Rufen Sie dazu unter *Einstellungen / Organisation / Verwaltung* das Register "Stammdaten" auf und setzen Sie hier im Abschnitt "Klienten-Einstellungen" einen Haken bei der Option "Aktiv kann nur entfernt werden, wenn ein Betreuungsende eingetragen wurde" 1. Sobald diese Option aktiviert wurde, kann in den Stammdaten der Klienten die Option "Aktiv" nur deaktiviert werden, wenn in der Betreuungszeit ein Ende eingetragen wurde.

| a 🔒 🛼 🤹                      | Ŧ                                                                                                    | MediFox ambulant - Hauptfiliale Filiale 1 - [Wagner] 🗾 🗾 🗖 Hauptfiliale Filiale 1 🕇 🔔 🗖                                                                                                    |    |  |  |  |  |  |  |
|------------------------------|----------------------------------------------------------------------------------------------------|----------------------------------------------------------------------------------------------------|----|--|--|--|--|--|--|
| Start Stammd                 | aten Dokumentation Pflegep                                                                                                    | olanung Tagespflege Verwaltung Abrechnung Personaleinsatzplanung Zeiterfassung Statistik Controlling Einstellungen ?                                                                                  |    |  |  |  |  |  |  |
| 🛄 Wiedervorlage              | 🔚 Sichern                                                                                                    | ☺ ≻ Ø                                                                                                    | ۱. |  |  |  |  |  |  |
| Stammdaten                   | Organisation (14) 🔹                                                                                                    | 🛃 Organisation                                                                                                    | x  |  |  |  |  |  |  |
| Klienten                     | <ul> <li>Träger</li> <li>HomeCare F2 Fil</li> <li>Organisationsei</li> <li>Wohngemeinsc</li> </ul>                                                                                                    | Träger<br>Abrechnung Verwaltung Dienstplan Tourenplan Zeiterfassung Pflegeplanung Stammdaten                                                                                                    | •  |  |  |  |  |  |  |
| Kontaktpersonen              | Haus Erika (<br>Haus Monik<br>Bezirke                                                                                                    | Druckanzahl der Rechnungen: 1                                                                                                    |    |  |  |  |  |  |  |
| Ärzte                        | Pflegeteams           Image: Pflegeteams           Image: Pflegeteams <td>Klientenliste Im Tooltip auch die Adresse des Klienten anzeigen</td> <td></td> | Klientenliste Im Tooltip auch die Adresse des Klienten anzeigen                                                                                                    |    |  |  |  |  |  |  |
| <b>R</b> ostenträger         | Morgenröte<br>Sonnenschein<br>Wohngemeinsc<br>Bezirke                                                                                                    | Arbeitszeiten für Verfügbarkeitsprüfung           in der Woche:         08:00         Uhr bis         18:00         Uhr           am Samstag:         10:00         Uhr bis         17:00         Uhr |    |  |  |  |  |  |  |
| Mitarbeiter                  | Pflegeteams<br>▲ ▲ Hauptfiliale Filial<br>Organisationsei                                                                                                    | am Sonntag: 11:00 Uhr bis 16:00 Uhr Rechtschreibprüfung                                                                                                    |    |  |  |  |  |  |  |
| •                            | Wohngemeinsc                                                                                                    | <ul> <li>Rechtschreibprüfung verwenden</li> <li>Wörterbuch editieren</li> </ul>                                                                                                    |    |  |  |  |  |  |  |
| Stammdaten                   | Nord (NORD)                                                                                                    | connect Electedhuman                                                                                                    |    |  |  |  |  |  |  |
| Dokumentation                | Süd (SUD)                                                                                                    |                                                                                                    |    |  |  |  |  |  |  |
| Pflegeplanung                | West (WEST)                                                                                                    |                                                                                                    |    |  |  |  |  |  |  |
| Tagespflege                  | ▲ Pflegeteams                                                                                                    | Stammdaten in anderen Filialen                                                                                                    |    |  |  |  |  |  |  |
| Verwaltung                   | ambulante                                                                                                    | Stammdaten dieser Filiale sollen in anderen Filialen                                                                                                    |    |  |  |  |  |  |  |
| Abrechnung<br>Dors Einsatzal | Hauswirtsch                                                                                                    | O sichtbar, aber nicht zuzuordnen sein.                                                                                                    |    |  |  |  |  |  |  |
| Zeiterfassung                | Essen auf Rä                                                                                                    |                                                                                                    |    |  |  |  |  |  |  |
| Statistik                    | Klienten-Einstellungen         Image: Aktiv kann nur entfernt werden, wenn ein Betreuungsende eingetragen wurde                                                                                                    |                                                                                                    |    |  |  |  |  |  |  |
| Controlling                  |                                                                                                    |                                                                                                    |    |  |  |  |  |  |  |

Mit der entsprechenden Einstellung können Klienten nur deaktiviert werden, sofern eine beendete Betreuungszeit vorliegt

# Abrechnung und Verwaltung

Verordnungen komfortabel verwalten

Anpassung für Verordnungen mit einer "PSEUDO"-Genehmigungsnummer

Sollen noch nicht genehmigte Verordnungen abgerechnet werden, kann dazu als Genehmigungsnummer der Verordnung "PSEUDO" eingetragen werden. Diesbezüglich wurde in der aktuellen Version eine Anpassung vorgenommen. Bei Verordnungen mit der Genehmigungsnummer "PSEUDO" wird das Genehmigungsdatum jetzt automatisch auf das Datum der Verordnung gesetzt 1. Diese Anpassung soll möglichen Ablehnungen durch die Krankenkassen vorbeugen, die voraussetzen, dass das Datum der Genehmigung dem Datum der Verordnung entspricht.

#### FiBu-Schnittstelle Diamant /3 erweitert

Bei der Datenübergabe mittels der FiBu-Schnittstelle Diamant /3 können Sie jetzt in den weiteren Einstellungen der Schnittstelle in den OP-Zusatzfeldern die IK Ihrer jeweiligen Filiale auswählen. Wählen Sie dazu einfach in einem der OP-Felder 1 bis 8 den gewünschten Eintrag aus.

| a 🔒 👪 🤻         | 🝷 MediFox ambulant - Hauptfiliale Filiale 1 - [Wagner] 🗾 💀 Hauptfiliale Filiale 1 🛛 🍸 🔔 🖻                                                    | ×   |
|-----------------|----------------------------------------------------------------------------------------------------|-----|
| Start Stammda   | daten Dokumentation Pflegeplanung Tagespflege Verwaltung Abrechnung Personaleinsatzplanung Zeiterfassung Statistik Controlling Einstellungen | ?   |
| Wiedervorlage   | 금 Sichern   🗟 Vorschau 🖶 Drucken   🕍 Scan hinzufügen 🔋 Online beantragen 🖹 Genehmigung 🖂 Nachrichten   🖓 Ansicht 🍃 🛛 🙂 🕨                     | 2 🔸 |
| Stammdaten      | 🗈 Verordnung Bearbeitungsstand: Ohne Bearbeitungsstand 🦯                                                                                     | ×   |
| •               | Verordnung Antrag Genehmigung                                                                                                    |     |
|                 |                                                                                                    | ^   |
| Klienten        | Genehmigungs-Nr.: PSEUDO Genenmigung der Krankenkasse Genehm-Datum: 01.02.2021                                                               | 9   |
| •               | Als häusliche Krankennflege werden nach den vereinharten Sätzen                                                                              |     |
|                 |                                                                                                    |     |
| Kontaktpersonen | L entsprechend der Verordnung die Kosten vom bis übernommen.                                                                                 |     |
|                 | in folgendem Umfang die Kosten vom bis übernommen:                                                                                           |     |
| Ärzte           | Maßnahmen Häufigkeit Dauer                                                                                                    |     |
|                 |                                                                                                    |     |
| Kostenträger    |                                                                                                    |     |
|                 |                                                                                                    |     |
| Mitarbeiter     |                                                                                                    |     |
| •               |                                                                                                    |     |
| Stammdaten      | Bernerkungen / Hinweise: Abrechnung nicht genehmigter Leistungen: Nicht gen. Leistungen manuell entfernen 💌                                  |     |
| Dokumentation   |                                                                                                    |     |
| Pflegeplanung   |                                                                                                    |     |
| Tagespflege     |                                                                                                    |     |
| Verwaltung      |                                                                                                    |     |
| Abrechnung      |                                                                                                    |     |
| PersEinsatzpl.  |                                                                                                    |     |
| Zeiterfassung   | Die Original-Genehmigung (Teil 12c) ist der Abrechnung beizufügen. Endet die Notwendigkeit vor Ablauf des angegebenen                        |     |
| Statistik       | Zeitraums, so erlischt damit auch die Kostenverpflichtung.                                                                                   |     |
| Controlling     |                                                                                                    | ~   |

Bei Verordnungen mit PSEUDO-Genehmigungsnummer entspricht das Genehmigungsdatum automatisch dem Verordnungsdatum

### Pflege- und Betreuungsdokumentation

Rezeptbestellungen mit MediFox ambulant aufgeben

#### Individuelle Textbausteine für Rezeptbestellungen

Über MediFox ambulant können Sie Rezepte zu auslaufenden Medikamenten anfordern und dabei den Brieftext beliebig anpassen. Ab sofort können Sie hierzu auch individuelle Textbausteine definieren, die dann im Anschreiben der Rezeptanforderung als Vortext bzw. Nachtext verwendet werden. Diese Textbausteine verwalten Sie in MediFox ambulant unter *Einstellungen / Textbausteine / Rezeptbestellungstexte.* Hier legen Sie einfach über "Neu" einen Textbaustein an und versehen diesen mit einer Nummer und einem Text. Verwenden Sie z.B. zwei Textbausteine mit den Nummern 1 für den Vortext und Nr. 2 für den Nachtext **1**.

Bitte beachten Sie, dass der Zugriff auf die Rezeptbestellungstexte nach dem Update vorerst nur den Administratoren vorbehalten ist. Damit andere Benutzer auf diese Einstellungen zugreifen können, muss diesen unter *Einstellungen/Organisation/Benutzerverwaltung/Rollen/Rechte* die entsprechende Berechtigung erteilt werden.

Welche Textbausteine dann konkret als Vor- und Nachtext verwendet werden sollen, legen Sie unter *Einstellungen / Organisation / Verwaltung* im Register "Pflegeplanung" fest. Dazu wählen Sie im Abschnitt "Medikation" unter "Standard-Rezeptbestellungsvortext" und "Standard-Rezeptbestellungsnachtext" einfach die gewünschten Nummern der zuvor angelegten Textbausteine aus **2**.

| Rezeptbestellung - Textbausteine                                                                                | ×                                                      |                                                                                                    |
|----------------------------------------------------------------------------------------------------|--------------------------------------------------------|----------------------------------------------------------------------------------------------------|
| Vorhandene Textbausteine für die Rezeptbestellung                                                               |                                                        |                                                                                                    |
| Nr. Text                                                                                                    |                                                        |                                                                                                    |
| <ol> <li>Bitte lassen Sie uns die Rezepte postalisch zukommen.</li> </ol>                                       | 1                                                      |                                                                                                    |
| 2 Zu Rückfragen kontaktieren Sie uns bitte telefonisch.                                                         |                                                        |                                                                                                    |
|                                                                                                    |                                                        | MediFox ambulant - Hauptfiliale Filiale 1 - [Wagner] 🔉 🚺 Hauptfiliale Filiale 1 🝸 _ 🗆 :                                                                                                    |
| To the second second second second second second second second second second second second second second second |                                                        | anung Tagespflege Verwaltung Abrechnung Personaleinsatzplanung Zeiterfassung Statistik Controlling Einstellungen ?<br>🙂 👌 🔮                                                                                |
| rextbaustern-ivr.2                                                                                              |                                                        | P Organisation                                                                                                    |
| Text:                                                                                                    |                                                        | fräger                                                                                                    |
| Zu Rückfragen kontaktieren Sie uns bitte telefonisch.                                                           |                                                        | Abrechnung Verwaltung Dienstplan Tourenplan Zeiterfassung Pflegeplanung Stammdaten                                                                                                    |
| Neu Sichern Löschen                                                                                             | Schließen                                              | 7       Tage vor Ablauf einer Biografie warnen         7       Tage vor Ablauf einer Biografie warnen         7       Tage vor Wiedervorlage der Wunddoku warnen         Standard-Dokumentationsverfahren: |
|                                                                                                    | Morgenröte                                             | Informationssammlung aktiv für                                                                                                    |
| Kostenträger                                                                                                    | Sonnenschein<br>Wohngemeinsc<br>Bezirke<br>Pflegeteams | Ambulante Pflege     Tagespflege     Kurzzeitpflege                                                                                                    |
| Mitarbeiter                                                                                                    | ▲ AP Hauptfiliale Filial                               | Beratungsgespräch                                                                                                    |
|                                                                                                    | Organisationsei<br>Wohngemeinsc                        | ✓ Unterschriftsfunktion                                                                                                    |
|                                                                                                    | ▲ Bezirke                                              | Intensivpflege                                                                                                    |
| Stammdaten<br>Dokumentation                                                                                     | Nord (NORD)<br>Süd (SÜD)                               | Frei benennbares Register: Individuell                                                                                                    |
| Pflegeplanung                                                                                                   | Ost (OST)                                              | Einfuhr / Ausfuhr                                                                                                    |
| Tagespflege<br>Verwaltung                                                                                       | West (WEST)<br>▲ Pflegeteams                           | Mengenangabe für Ausfuhr ausblenden                                                                                                    |
| Abrechnung                                                                                                    | ambulante                                              | Medikation                                                                                                    |
| PersEinsatzpl.                                                                                                  | Hauswirtsch<br>Essen auf Rä                            | Medikationen sind 3 Tage vor dem Ablaufdatum fällig                                                                                                    |
| Zeiterfassung                                                                                                   | caser our film                                         | Standard-Rezenthestellungsvortext                                                                                                    |
| Statistik                                                                                                    |                                                        |                                                                                                    |
| Controlling                                                                                                    |                                                        |                                                                                                    |

### MediFox Connect Wunschdienstplanung für Mitarbeiter

Neue Einstellung zur Verfügbarkeit von Diensten in der Connect-Wunschdienstplanung

Mit der Wunschdienstplanung im MediFox Connect Mitarbeiterportal haben Ihre Mitarbeiter die Möglichkeit, die eigene Dienstplanung aktiv mitzugestalten. Damit die Mitarbeiter dabei nur ausgewählte Dienste wie zum Beispiel Früh- oder Spätdienste verplanen können, wurde die Konfiguration der Dienstarten unter *Einstellungen / Personaleinsatzplanung / Dienstarten* um eine weitere Option ergänzt. So werden in MediFox Connect für die Wunschdienstplanung der Mitarbeiter künftig nur Dienstarten angeboten, die laut Einstellungen "In Connect Wunschdienstplan verfügbar" 1 sind. Auf diese Weise können Sie zum Beispiel Krank- Fortbildungsdienste aktiv von der Wunschdienstplanung ausschließen. Angepasstes Verhalten zum Umgang mit unbearbeiteten Wünschen aus der Wunschdienstplanung

Bei wiederholter Freigabe der Wunschplanung zur Abstimmung in MediFox Connect mussten Sie bisher zuerst die ausstehenden Wünsche aus vorhergehenden Abstimmungen bearbeiten, da diese sonst verworfen wurden. Für die neue Version wurde dieses Verhalten angepasst. Bei erneuter Freigabe der Wunschplanung zur Abstimmung in MediFox Connect werden unbearbeitete Wünsche der Mitarbeiter jetzt nicht mehr automatisch gelöscht und können daher auch noch später angenommen oder abgelehnt werden. So müssen Sie im Zweifel nicht sofort über die Wünsche der Mitarbeiter entscheiden.

| а | Dienstarten                                                                                                    |                           |           |               |                                   |                     |                                               |                         | ×        |                  |      |  |  |
|---|----------------------------------------------------------------------------------------------------|---------------------------|-----------|---------------|-----------------------------------|---------------------|-----------------------------------------------|-------------------------|----------|------------------|------|--|--|
|   | Vorhandene Dienstarten                                                                                                    |                           |           |               |                                   | Nur aktive anzeigen |                                               |                         |          |                  |      |  |  |
|   |                                                                                                    | Abkzg                     | Bezeich   | nung          |                                   | Diens               | tbeginn                                       | Dien:                   | tende    | Pause            | -    |  |  |
|   | F1                                                                                                    | F1                        | Frühdie   | nst 1         |                                   | 07:00               |                                               | 14:55                   | i        | 00:00            |      |  |  |
|   | F2                                                                                                    | F2                        | Frühdie   | nst 2         |                                   | 07:55               |                                               | 15:55                   | i        | 00:00            |      |  |  |
| Υ | F3                                                                                                    | F3                        | Frühdie   | nst 3         |                                   | 08:55               |                                               | 16:55                   | i        | 00:00            |      |  |  |
|   | <b>F4</b>                                                                                                    | F4                        | Frühdie   | nst 4         |                                   | 09:55               |                                               | 17:55                   | i        | 00:30            |      |  |  |
|   | M1                                                                                                    | M1                        | Mittags   | dienst 1      |                                   | 10:55 18:55         |                                               |                         | i        | 00:00            | _    |  |  |
|   | MZ                                                                                                    | M2                        | Mittags   | dienst 2      |                                   | 11:55               |                                               | 19:55                   | i        | 00:00            | _    |  |  |
|   | 51                                                                                                    | S1                        | Spätdie   | nst 1         |                                   | 15:55               |                                               | 21:55                   | i        | 00:00            |      |  |  |
|   | (63)                                                                                                    | 63                        | Snätdie   | net 2         |                                   | 16:55 22:55         |                                               |                         |          |                  | 1    |  |  |
|   | A                                                                                                    | bkürzur                   | ig:       | F1            | F1                                |                     |                                               |                         |          |                  |      |  |  |
|   | B                                                                                                    | ezeichn                   | ung:      | Frühdienst 1  |                                   |                     |                                               |                         |          | F1               |      |  |  |
|   | D                                                                                                    | iensttyp                  | :         | regulärer Die | regulärer Dienst 🔹 👻              |                     |                                               |                         |          | $\overline{}$    | ]    |  |  |
|   | D                                                                                                    | ienstzeit                 | :         | Vorgabezeit   | 'orgabezeit (aus Dienstart) 🛛 🗸 🔻 |                     |                                               |                         |          | Bilddatei öffnen |      |  |  |
|   | D                                                                                                    | Dienstgruppe: Frühdienste |           |               | ✓ Symbol erstelle                 |                     |                                               |                         |          |                  |      |  |  |
|   | ● Trägenweit                                                                                                    |                           |           |               |                                   |                     |                                               |                         |          |                  |      |  |  |
|   | ○ Filialweit                                                                                                    |                           |           |               |                                   |                     |                                               |                         |          |                  |      |  |  |
|   | Filialeinheit:     Klient:     Vorgabewert für Dienstbegi     Vorgabewert für Dienstende     Vorgabewert für Pause:     Beginnzeit für Pause:     Anrechnung auf Zeitkonto:     Anrechnung für Lohnexpor |                           |           | -             |                                   |                     |                                               |                         |          |                  |      |  |  |
|   |                                                                                                    |                           |           |               |                                   |                     |                                               |                         |          |                  |      |  |  |
|   |                                                                                                    |                           |           | )ienstbeginn: | 07:00                             | Uhr                 | ~                                             | aktiv                   |          |                  |      |  |  |
|   |                                                                                                    |                           |           | )ienstende:   | 14:55                             | Uhr                 | ✓                                             | in Tourenplanung verfüg |          |                  |      |  |  |
|   |                                                                                                    |                           |           | ause:         |                                   | Min.                | ✓                                             | in Zeit                 | erfassur | ig verfügb       | ar   |  |  |
|   |                                                                                                    |                           |           | ise:          |                                   | Uhr (               | Uhr 🕧 🗌 für Connect und<br>Ausdrucke anonymis |                         |          |                  |      |  |  |
|   |                                                                                                    |                           |           | Zeitkonto:    | 100,0                             | %                   | ~                                             | In Connect Wunsch-      |          |                  |      |  |  |
|   |                                                                                                    |                           |           | ohnexport:    | 100,0                             | %                   |                                               | dienstplan verfügbar    |          |                  | 9    |  |  |
|   |                                                                                                    |                           |           |               | Mo                                | Di                  | Mi                                            | Do                      | Fr       | Sa S             | io l |  |  |
|   | M                                                                                                    | lindestz                  | ahl pro T | ag:           | 1                                 | 1                   | 1                                             | 1                       | 1        |                  |      |  |  |
|   | Neu Sichern                                                                                                    |                           |           | hern          |                                   |                     |                                               |                         |          | Schließ          | en   |  |  |

Über eine neue Einstellung kann explizit festgelegt werden, welche Dienstarten in der Connect-Wunschdienstplanung verfügbar sein sollen

MediFox GmbH Junkersstraße 1 31137 Hildesheim Telefon: 0 51 21. 28 29 1-0 Telefax: 0 51 21. 28 29 1-99 E-Mail: info@medifox.de Internet: www.medifox.de USt-Id: DE 273 172 894 AG Hildesheim HRB 202124 Sparkasse Hildesheim Goslar Peine IBAN-Nummer: DE08 2595 0130 0000 6816 81 BIC/SWIFT-Code: NOLADE21HIK Geschäftsführung: Christian Städtler, Dr. Thorsten Schliebe, Iris Christiansen